# **Portalul furnizorilor PPG**

Înregistrarea și activarea contului

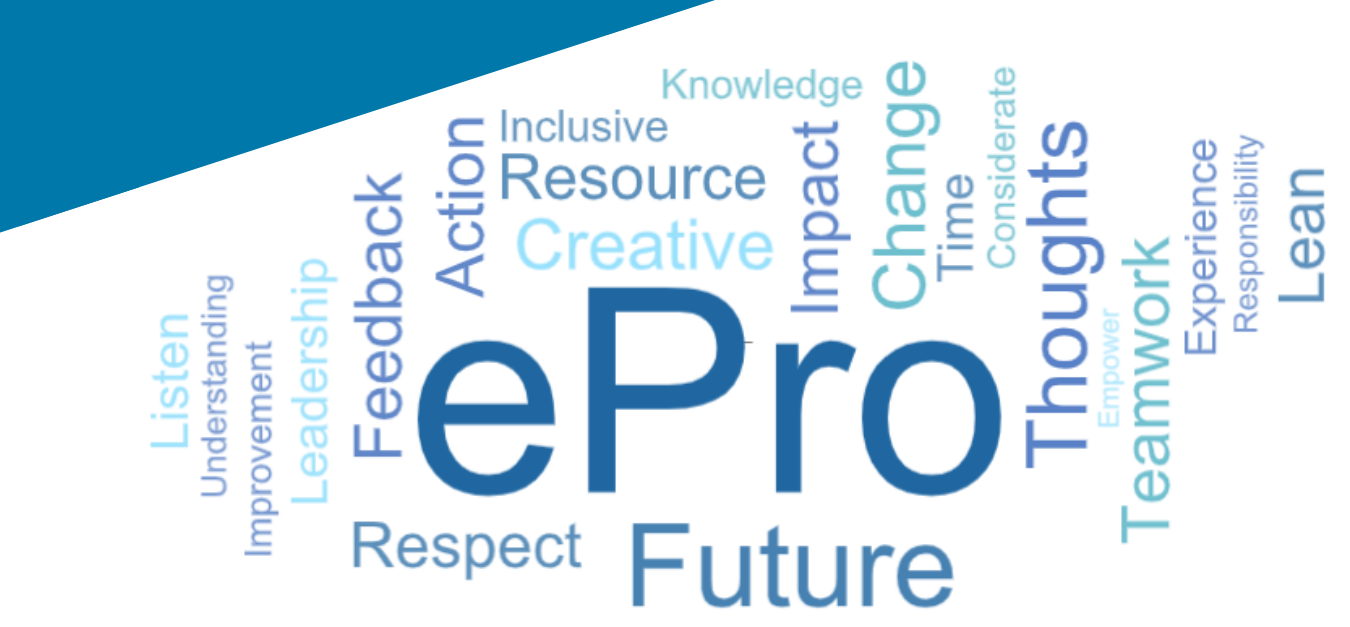

## Pasul 1: Urmați linkul din e-mailul de invitație pentru a vă conecta

- Pentru a vizualiza e-mailul în limba locală, selectați limba din tabelul din partea de sus a e-mailului
- Dați clic pe butonul Register Now (Înregistrează acum)

| Čeština     | Dansk                  | Nederlands             | Français (CA) | Français (EU) | Deutsch    |
|-------------|------------------------|------------------------|---------------|---------------|------------|
| Ελληνικά    | magyar                 | Bahasa                 | Italiano      | 日本語           | 한국어        |
| Polski      | Português do<br>Brasil | Português<br>(Europeu) | Română        | Русский       | 简体中文       |
| Slovenština | Español<br>(España)    | Español<br>(México)    | 繁體中文          | Türkçe        | Tiếng Việt |

### Dear Acme Widgets,

You are invited to register to do business with PPG via the PPG Supplier Portal. Using the PPG Supplier Portal is free, easy to use, and required for all PPG suppliers. Upon completing your registration, you can maintain your company information, setup colleagues as users and more.

### What you need to know to complete registration?

- Enter as much information as possible, as this will help us better manage our relationship with you. All required fields are noted with an asterisk (\*).
- If you are an existing PPG supplier, we have already prepopulated some of your information.
   Please review your data and make sure it is accurate. Make any necessary updates and please complete all required fields.
- New suppliers should complete all required sections of the registration process.

### The following information will be requested during the registration process:

- · Contact name, phone number, and email information
- Address Information
- Tax and Payment Information, including documentation (W9, VAT certificate, Business License, bank statement, voided check, etc.)
- · Certificates as applicable including (but not limited to) diversity, insurance, ISO, etc.

Click the Register Now button below to route to a secure website. Set a password for your account and complete / review the required information. We look forward to working with you!

Register Now

#### Where to go for help? Visit our Supplier Information Center for information on:

- Registration
- Support contacts
- · Transacting POs and invoices via the portal (indirect suppliers only)

Thank You,

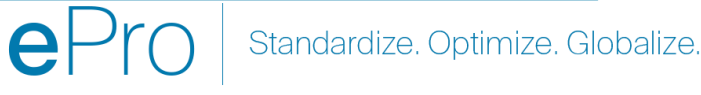

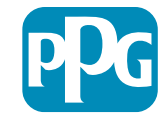

### Pasul 2: Continuați cu înregistrarea

- Selectați o altă limbă din dreapta sus pentru a finaliza înregistrarea după cum doriți
- Dați clic pe butonul Continue with Registration (Continuați cu înregistrarea)

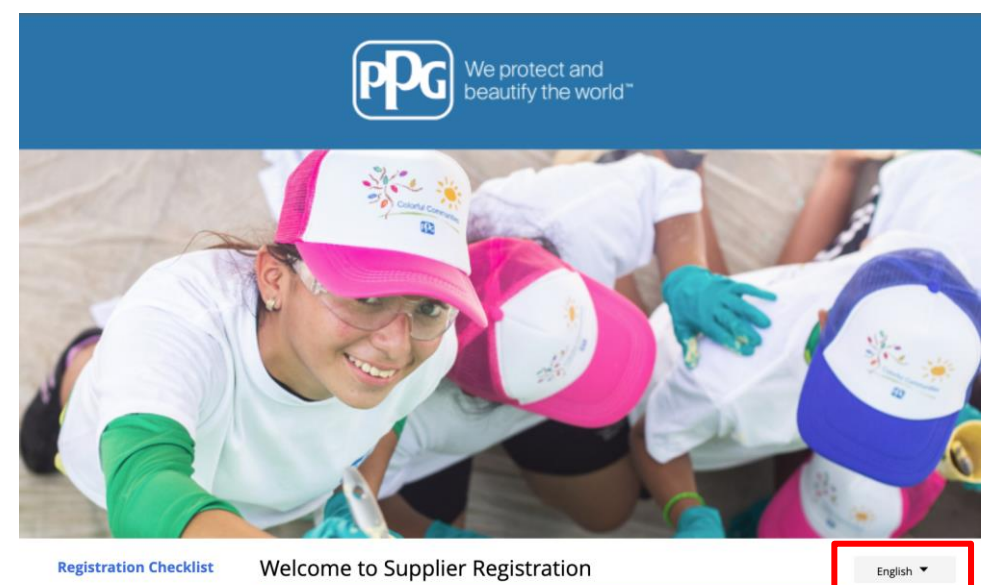

#### **Registration FAQ**

### PPG Supplier Portal

Registration Tutorial

The PPG Supplier Portal provides a single interface that makes doing business with us simple and convenient. PPG values supplier relationships and is committed to providing suppliers with the information that is key to their success.

#### The Registration Process

- 1. The registration process should take less than 10 minutes.
- 2. Click the "Get Started" button below to start the registration process.
- Ensure all the required fields and sections are completed you will see green checkmarks next to all sections on the left.
- 4. Certify and Submit your information when complete.

#### The following information will be requested during the registration process:

- Contact name, phone and email information
- Address Information
- Tax and Payment Information
- Certificates as applicable including (but not limited to) diversity, insurance, ISO, etc.

As you go through the additional registration pages, provide as much information about your company as possible, even if it's not required. The additional information you enter will help us include your company appropriately in bids for goods and services.

Continue With Registration

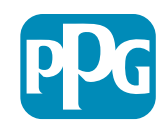

### Pasul 3: Creați un cont

- Analizati notificările de Privacy ٠ (Confidentialitate)
- Introduceți First Name (Prenume) și Last • Name (Nume)
- Introduceți Phone Number (Număr de • telefon)
- Selectați Preferred Time Zone (Fus orar • preferat)
- Introduceti Email (E-mail) •
- Introduceți o Password (Parolă) •
- Reintroduceți Password (Parolă) •
- Citiți și acceptați Terms and Conditions • (Termeni și condiții)
- Dați clic pe butonul Create Account (Creare cont)

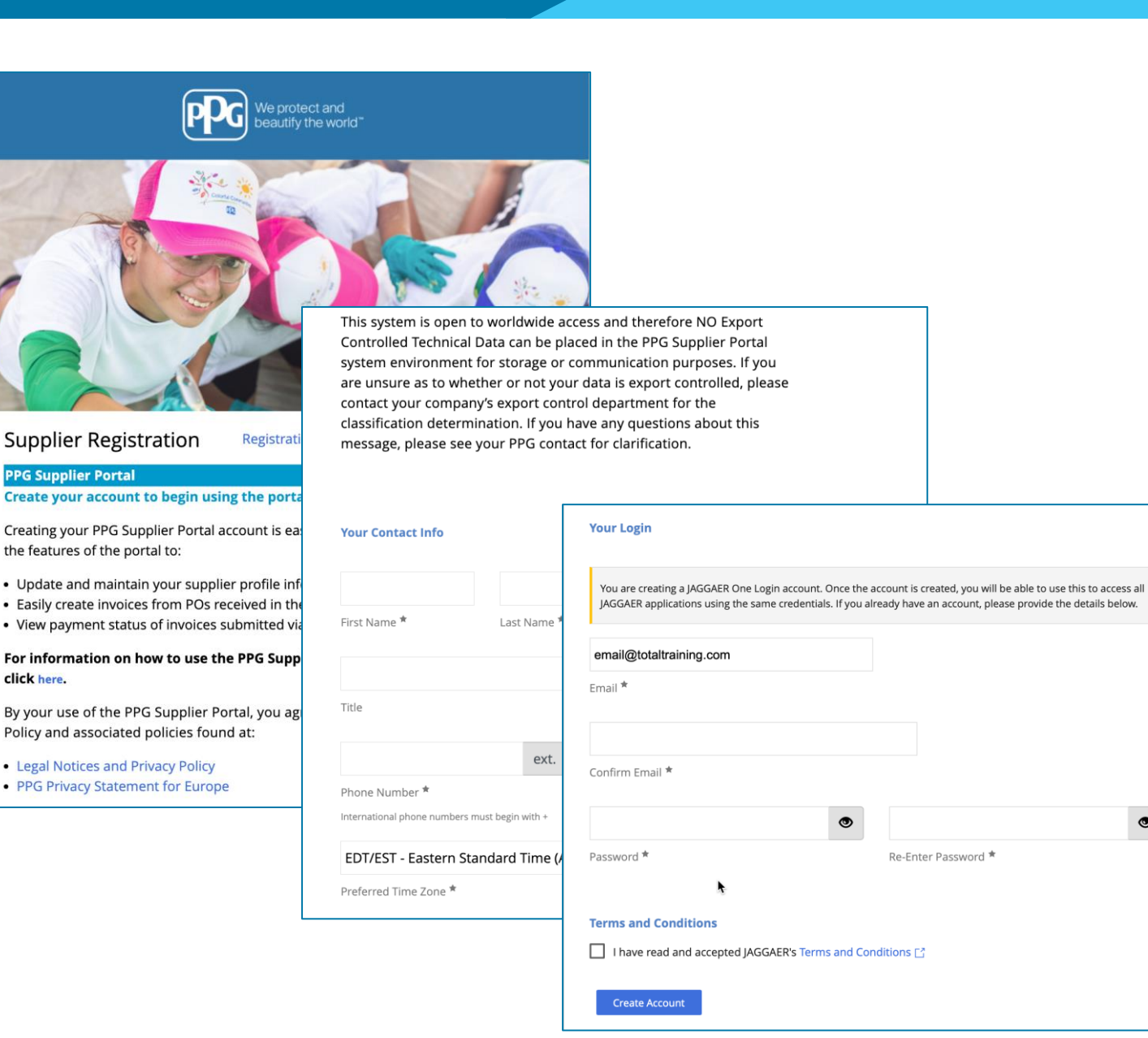

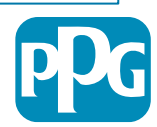

### Pasul 4: Bine ați venit

- Conectați-vă la noul cont ٠
- Introduceți Password (Parolă)
- Dați clic pe butonul Next (Înainte)
- Pe pagina Welcome to Supplier Registration ٠ (Bine ați venit la înregistrarea furnizorului), faceți clic pe butonul Next (Înainte)
- **Notă:** Bifele de culoare verde din meniul din partea stângă indică faptul că sectiunea are toate informațiile necesare introduse. Cu toate acestea, verificati întotdeauna pentru a vă asigura că informatiile optionale sunt introduse după cum doriti.

Dacă se afisează un triunghi gri, dați clic pe titlul secțiunii pentru a naviga înapoi la secțiune și pentru a completa datele necesare care lipsesc.

- ajutor pe pagină

| Login                               | English 🗸 |
|-------------------------------------|-----------|
| email@totaltraining.com<br>Password |           |
|                                     | Ø         |
| Forgot Username or Password?        | Next      |

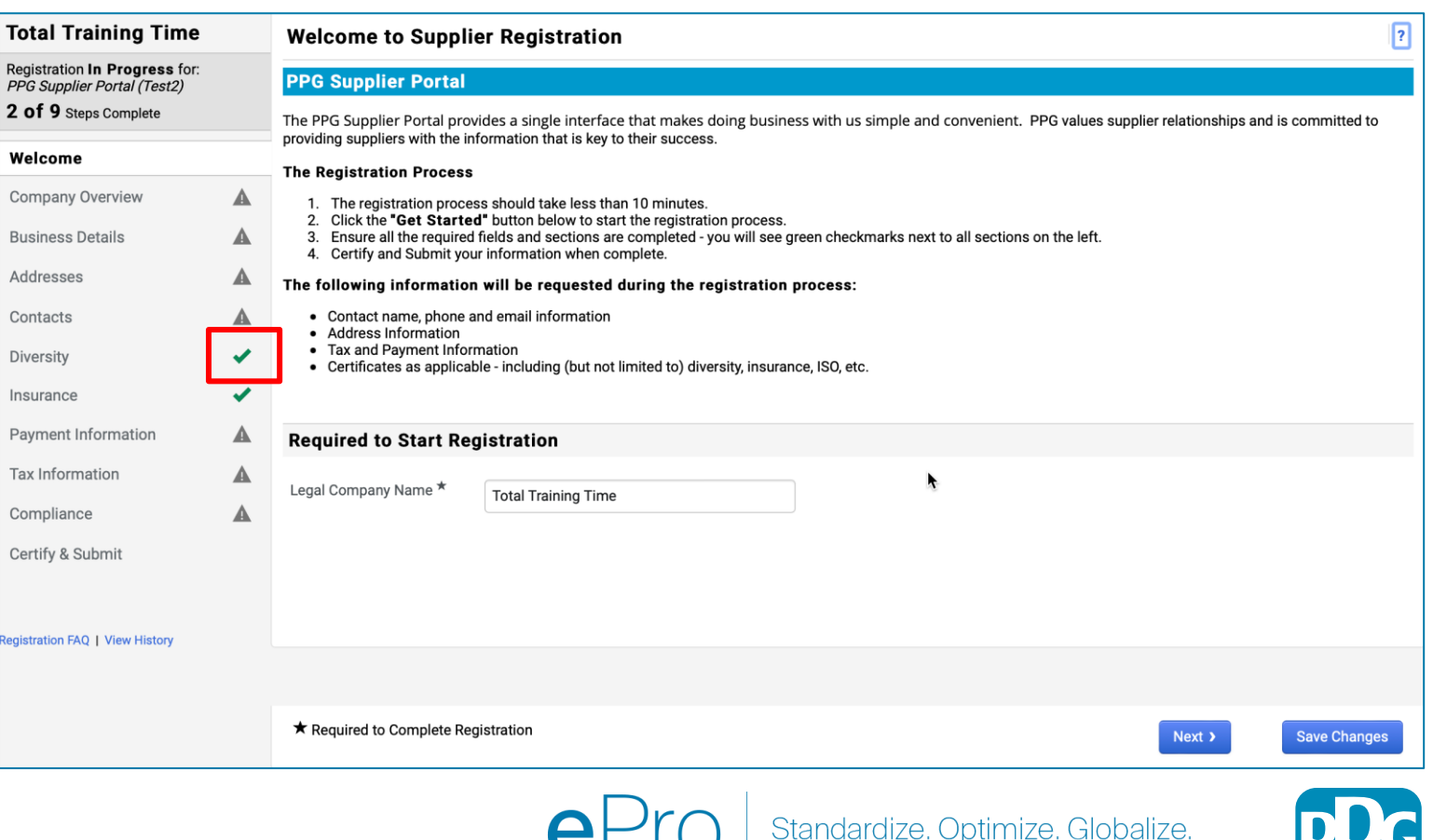

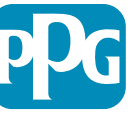

# Pasul 5: Prezentarea generală a companiei

Completați detaliile pentru Company Overview (Prezentarea generală a companiei):

- Completați câmpurile obligatorii din Company Overview (Prezentarea generală a companiei):
  - Country of Origin\* (Țara de origine\*) țara în care are sediul compania dvs. Această selecție va determina dacă sunt necesare informații suplimentare, care vor apărea în secțiunea Additional Questions (Întrebări suplimentare)
  - Does your business have a DUNS number?\* (Compania are un număr DUNS?\*) - un identificator de nouă cifre pentru afaceri emis de Dun & Bradstreet
  - Legal Structure\* (Structura legală\*) o structură de proprietate a companiei sau o formă de afaceri, opțiunile includ LLC-uri, parteneriate, întreprinderi individuale, corporații etc.
  - Tax ID Number\* (Număr de identificare fiscală\*)
- Completați toate informațiile opționale, după cum doriți
- Dați clic pe butonul Next (Înainte)

- Dați clic pe ? din partea din dreapta sus pentru a primi ajutor pe pagină
- Dați clic pe ? de lângă numele câmpului pentru mai multe detalii

| Concast S   Contast S   Contast S                                                                                                    |              |
|----------------------------------------------------------------------------------------------------|--------------|
| Registration in Progress for:   POS Spiper Complete      Welcome   Company Overview   Auddresses   Contracts   Diversity   Insurance   Payment Information   Compliance   Compliance   Compliance   Contry of Company Information   Compliance   Contry of Night   Compliance   Compliance   Contry of Night   Compliance   Compliance   Compliance   Contry of Night   Compliance   Compliance   Compliance   Compliance   Contry of Night   Compliance   Compliance   Compliance   Contry of Night   Compliance   Compliance   Contry of Night   Compliance   Compliance   Compliance   Contry of Night   Compliance   Compliance   Contry of Night   Compliance   Compliance   Compliance   Compliance   Compliance   Compliance   Compliance   Compliance   Compliance   Compliance   Compliance   Compliance   Compliance   Compliance   Compliance   Compliance   Compliance   Compliance   Compliance   Compliance   Compliance                                                                                                    | ?            |
| Welcome Doing Business As<br>(DBA)   Company Overview A   Business Details A   Addresses A   Contacts A   Diversity Image: Control of Control of                                                                           | system.      |
| Company Overview A   Business Details A   Addresses A   Addresses A   Addresses A   Addresses A   Contacts A   Diversity C   Insurance C   Payment Information A   Additional Questions   Compliance A   Compliance A   Certify & Submit   gistration FAQ   View History                                                                                                    |              |
| Business Details A   Addresses A   Addresses A   Addresses A   Addresses A   Addresses A   Bave a DUNS number?   * • •   Isurance *   Payment Information A   Additional Questions   Compliance A   Compliance A   Additional Questions   Other Company Information   Payment Information   A   Additional Questions   Other Company Information   Pimary Business Language   Image: Image: I                                                                                                    |              |
| Addresses   Addresses   Addresses   Addresses   Addresses   Addresses   Addresses   Addresses   Addresses   Addresses   Addresses   Addresses   Addresses   Addresses   Addresses   Addresses   Addresses   Addresses   Addresses   Addresses   Addresses   Addresses   Addresses   Payment Information   Additional Questions   Other Company Information   Primary Business Language   Image: Image: Ima                                                                                                    |              |
| Contacts   Diversity   Diversity   Insurance   Payment Information   Tax Information   Tax Information   Compliance   Compliance   Compliance   Compliance   Certify & Submit   Primary Business Language                                                                                                    |              |
| Diversity Image: Certify & Submit                                                                                                    |              |
| Insurance Image: Tax ID Number   Payment Information Image: Tax ID Number   Tax Information Image: Tax ID Number   Compliance Image: Tax ID Number   Compliance Image: Tax ID Number   Certify & Submit Primary Business Language   gistration FAQ   View History                                                                                                    |              |
| Payment Information   Image: Compliance   Compliance   Certify & Submit   Primary Business Language                                                                                                    |              |
| Tax Information       A         Compliance       A         Certify & Submit       Primary Business Language         gistration FAQ   View History       Image: Company Information                                                                                                    |              |
| Compliance     Other Company Information       Certify & Submit     Primary Business Language       Image: Image: Image |              |
| Certify & Submit Primary Business Language                                                                                                    |              |
| gistration FAQ   View History                                                                                                    |              |
|                                                                                                    |              |
|                                                                                                    |              |
| ★ Required to Complete Registration                                                                                                    | Save Changes |

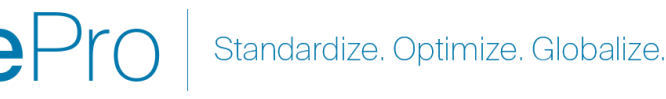

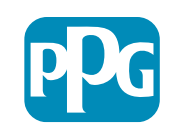

### Pasul 6: Detalii despre companie

Completați Business Details (Detalii despre companie):

- Completați câmpurile obligatorii din Business Details (Detalii despre companie):
  - Commodity Codes\* (Coduri de marfă\*) cod care identifică tipul de bunuri sau servicii pe care compania dvs. le furnizează

2

- Please select any currencies supported by your organization\* (Selectați monedele acceptate de organizația dvs.\*)
   dați clic pe Edit (Editare) și selectați toate opțiunile care se aplică
- Is your company involved in any of the following activities?\* (Compania dvs. este implicată în oricare dintre următoarele activități?\*) - dați clic pe Edit (Editare) și apoi selectați toate opțiunile care se aplică
- Completați toate informațiile opționale, după cum doriți
- Dați clic pe butonul **Next (Înainte)** 
  - Dați clic pe ? din partea din dreapta sus pentru a prin ajutor pe pagină

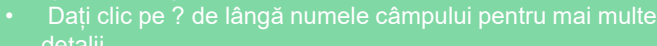

| otal Training Time                                                                            | • | Business Detail                                                                              | s                                                                                                    |                                                                                                    |                                                                                                    | ?                      |
|-----------------------------------------------------------------------------------------------|---|----------------------------------------------------------------------------------------------|----------------------------------------------------------------------------------------------------|----------------------------------------------------------------------------------------------------|----------------------------------------------------------------------------------------------------|------------------------|
| gistration <b>In Progress</b> for<br>PG Supplier Portal (Test2)<br><b>of 9</b> Steps Complete | : | The information on this provide. Additionally, the Additionally, the Administration. The SB/ | page allows us to track important deta<br>is data is used to determine whether or<br>A standards are based on your NAICS o | ails about your company, such as the areas<br>r not your business meets the small busines<br>code and annual revenue, or number of emp | where you operate and the products and service<br>ss size standards as defined by the U.S. Small Bu<br>loyees. | rs that you<br>usiness |
| elcome                                                                                        |   |                                                                                              |                                                                                                    |                                                                                                    |                                                                                                    |                        |
| ompany Overview                                                                               |   | Year Established                                                                             |                                                                                                    |                                                                                                    |                                                                                                    |                        |
| usiness Details                                                                               | A | Number of Employees                                                                          | уууу                                                                                                    |                                                                                                    |                                                                                                    |                        |
| ddresses                                                                                      |   | Supplier Capital                                                                             |                                                                                                    | 100                                                                                                    |                                                                                                    |                        |
| ontacts                                                                                       |   |                                                                                              |                                                                                                    | USD 👻                                                                                                    |                                                                                                    |                        |
| versity                                                                                       |   | Supplier Shareholders                                                                        |                                                                                                    |                                                                                                    |                                                                                                    |                        |
| surance                                                                                       |   | Annual Revenue/                                                                              | Receipts                                                                                                    |                                                                                                    |                                                                                                    |                        |
| ayment Information                                                                            | A | 2021 Annual                                                                                  |                                                                                                    | USD 🛊                                                                                                    |                                                                                                    |                        |
| ax Information                                                                                |   | Revenue/Receipts                                                                             |                                                                                                    |                                                                                                    |                                                                                                    |                        |
| ompliance                                                                                     |   | 0000 A                                                                                       | U.S. Service Area                                                                                                    | -                                                                                                    | Edit                                                                                                    |                        |
|                                                                                               |   |                                                                                              | International Service Area                                                                                                 | -                                                                                                    | Edit                                                                                                    |                        |
| ertiny & Submit                                                                               |   |                                                                                              |                                                                                                    |                                                                                                    |                                                                                                    |                        |
|                                                                                               |   |                                                                                              | Products and Services                                                                                                    |                                                                                                    | <b>k</b>                                                                                                    |                        |
| stration FAQ   View Hist                                                                      |   |                                                                                              | Commodity Codes A                                                                                                    | _                                                                                                    | Edit                                                                                                    |                        |
|                                                                                               |   |                                                                                              | Additional Questions                                                                                                    |                                                                                                    |                                                                                                    |                        |
|                                                                                               |   |                                                                                              | Please select any currencies suppor                                                                                        | rted by your organization. *                                                                                                    |                                                                                                    |                        |
|                                                                                               |   |                                                                                              | -                                                                                                    | Edit                                                                                                    |                                                                                                    |                        |
|                                                                                               |   |                                                                                              |                                                                                                    |                                                                                                    |                                                                                                    |                        |
|                                                                                               |   |                                                                                              | Is your company involved in any of t                                                                                       | he following activities? *                                                                                                    |                                                                                                    |                        |
|                                                                                               |   |                                                                                              | -                                                                                                    | Edit                                                                                                    |                                                                                                    |                        |
|                                                                                               |   |                                                                                              | Company Type (check all that apply)                                                                                        | )                                                                                                    |                                                                                                    |                        |
|                                                                                               |   |                                                                                              | -                                                                                                    | Edit                                                                                                    |                                                                                                    |                        |
|                                                                                               |   |                                                                                              |                                                                                                    |                                                                                                    |                                                                                                    |                        |
|                                                                                               |   |                                                                                              | Please indicate all that apply for whi                                                                                     | ich you have established plans in case of di                                                                                           | saster.                                                                                                    |                        |
|                                                                                               |   |                                                                                              | -                                                                                                    | Edit                                                                                                    |                                                                                                    |                        |
|                                                                                               |   |                                                                                              | Are any of your employees represen                                                                                         | ted by a Union?                                                                                                    |                                                                                                    |                        |
|                                                                                               |   |                                                                                              | <ul> <li>Yes</li> </ul>                                                                                                    |                                                                                                    |                                                                                                    |                        |
|                                                                                               |   |                                                                                              | No                                                                                                    |                                                                                                    |                                                                                                    |                        |
|                                                                                               |   |                                                                                              |                                                                                                    |                                                                                                    |                                                                                                    |                        |
|                                                                                               |   |                                                                                              | ★ Required to Complete Registration                                                                                        | on                                                                                                    | < Prev                                                                                                    | vious Next > Sav       |

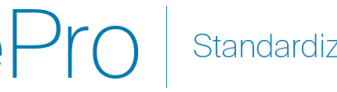

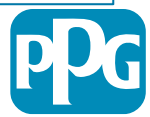

### **Pasul 7: Adrese**

Completati detaliile Addresses (Adrese):

- Dați clic pe butonul Add Address (Adăugați adrese)
- Completați câmpurile Address Details (Detalii adresă) necesare:
  - What would you like to label this address?\* (Cum ați dori 0 să etichetați această adresă? \*) - numele adresei; ex. Sediul central, biroul din Houston
  - Which of the following business activities take place at 0 this address? (select all that apply) (Care dintre următoarele activități comerciale au loc la această adresă?) (selectați toate care se aplică)\* - Opțiuni: Preia comenzi, primeste plăți etc.
  - How would you like to receive purchase orders for this 0 fulfillment address?\* (Cum ati dori să primiti comenzi de cumpărare pentru această adresă de îndeplinire?\*) - ex. e-mail
  - Country\* (Tară\*) adresa țării 0
  - Address Line 1\* (Adresa 1\*) numele / numărul străzii 0
  - City/Town\* (Oraș / municipiu \*) adresa orașului / orașului 0
  - Contact Label\* (Etichetă de contact \*) eticheta de contact 0 principală
  - First Name\* (Prenume\*) prenumele contactului principal 0
  - Last Name\* (Nume\*) numele contactului principal 0
  - Email\* (Adresa de e-mail\*) adresa de e-mail de contact 0 principală
  - Phone\* (Telefon\*) numărul de telefon principal de contact
- Dați clic pe butonul Save Changes (Salvați modificările)
- Dati clic pe butonul Next (Înainte)

| Total Training Time                                                                   |   | Addresses                                                                 |                                                                               |                                                      |                          |                                       | ?                                                                      |                               |
|---------------------------------------------------------------------------------------|---|---------------------------------------------------------------------------|-------------------------------------------------------------------------------|------------------------------------------------------|--------------------------|---------------------------------------|------------------------------------------------------------------------|-------------------------------|
| Registration In Progress for:<br>PPG Supplier Portal (Test2)<br>2 of 9 Steps Complete | : | Please enter any physical or mai<br>address types are listed below.       | iling addresses from which your organi                                        | zation does business to help                         | us route information a   | nd communication correctly            | r. Any required                                                        |                               |
| Welcome                                                                               |   | Please <u>do not</u> "make inactive" ar<br>systems, and deactivating them | ny duplicate addresses without discuss could prevent or delay orders or payme | ing with your PPG Procurements.                      | ent contact first. These | provide specific functionali          | ty within PPG                                                          |                               |
| Company Overview                                                                      | A |                                                                           |                                                                               |                                                      |                          |                                       |                                                                        |                               |
| Business Details                                                                      |   | Required Information                                                      |                                                                               |                                                      |                          |                                       |                                                                        |                               |
| Addresses                                                                             | A | The following address types a                                             |                                                                               |                                                      | ×                        |                                       |                                                                        |                               |
| Contacts                                                                              | A | - Fulfillment<br>- Remittance                                             |                                                                               |                                                      |                          |                                       |                                                                        |                               |
| Diversity                                                                             | ~ |                                                                           | Basic Information (Step 1 of 3)                                               |                                                      | ?                        |                                       |                                                                        |                               |
| Insurance                                                                             | ~ | No addresses have been entere                                             | What would you like to label this address? *                                  | Add Address                                          |                          | ж                                     | Hide Inactive Addresses                                                |                               |
| Payment Information                                                                   |   | Add Address                                                               | Example: Headquarters, Houston Office                                         |                                                      |                          |                                       |                                                                        |                               |
| Tax Information                                                                       |   |                                                                           | Which of the following business activities take                               | Address Details (Ste                                 | p 2 of 3)                | ?                                     |                                                                        |                               |
| Compliance                                                                            |   |                                                                           | Takes Orders (fulfillment)     Receives Payment (remittance)                  | How would you like to<br>receive purchase orders for |                          | \$                                    |                                                                        |                               |
| Certify & Submit                                                                      |   |                                                                           | Other (physical)                                                              | this fulfillment address? *                          |                          | Add Address                           | S                                                                      |                               |
|                                                                                       |   |                                                                           | * Required to Complete Registration                                           | Address Line 1 *                                     |                          | Primary Contact Fo                    | or This Address (Stee                                                  | ) 3 of 3)                     |
| egistration FAQ   View History                                                        |   |                                                                           |                                                                               | Address Line 2                                       |                          | You can also update and               | add Contacts later from the                                            | Contacts page.                |
|                                                                                       |   |                                                                           |                                                                               | Address Line 3                                       |                          | <ul> <li>Enter New Contact</li> </ul> | Not Applicable                                                         |                               |
|                                                                                       |   |                                                                           |                                                                               | City/Town *                                          |                          | Select additional contact             | <ul> <li>Takes Orders (fulfil)</li> <li>Reseives Revenant</li> </ul>   | ment)                         |
|                                                                                       |   |                                                                           |                                                                               | State/Province                                       |                          | type(s) to apply                      | <ul> <li>Other (physical)</li> <li>Corporate</li> <li>Sales</li> </ul> | reminancej                    |
|                                                                                       |   |                                                                           |                                                                               | Postal Code                                          |                          | Contact Label *                       |                                                                        |                               |
|                                                                                       |   |                                                                           |                                                                               | Phone                                                | International phone num  | First Name *                          |                                                                        |                               |
|                                                                                       |   |                                                                           |                                                                               | Toll Free Phone                                      |                          | Last Name *                           |                                                                        |                               |
|                                                                                       |   |                                                                           |                                                                               | Fax                                                  | International phone num  | Position Title                        |                                                                        |                               |
|                                                                                       |   |                                                                           |                                                                               |                                                      | International phone num  | b Email *                             |                                                                        |                               |
|                                                                                       |   |                                                                           |                                                                               | * Required to Complete Registr                       | ation                    | Phone *                               | International phone numb                                               | ext.<br>ers must begin with + |
|                                                                                       |   |                                                                           |                                                                               |                                                      |                          | Toll Free Phone                       | International phone numb                                               | ext.<br>ers must begin with + |
|                                                                                       |   |                                                                           |                                                                               |                                                      |                          | Fax                                   | International phone numb                                               | ers must begin with +         |
|                                                                                       |   |                                                                           |                                                                               |                                                      |                          | * Required to Complete Regi           | stration                                                               | ous Save Chan                 |
|                                                                                       |   |                                                                           | eP                                                                            | ro Sta                                               | ndardize.                | Optimize. Gl                          | obalize.                                                               | P                             |

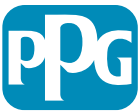

### **Pasul 8: Contacte**

Completați detaliile Contacts (Contacte):

- Dați clic pe butonul Add Contact (Adăugați • contacte)
- Completati câmpurile obligatorii Contact • Details (Detalii de contact):
  - Contact Label\* (Etichetă de contact\*) un 0 grup specific din care face parte persoana de contact (de ex. furnizor de servicii)
  - First Name\* (Prenume\*) prenumele 0 contactului principal
  - Last Name\* (Nume\*) numele contactului 0 principal
  - Email\* (Adresa de e-mail\*) adresa de e-0 mail a contactului
  - Phone\* (Telefon\*) număr de telefon de 0 contact
- Dați clic pe butonul Save Changes (Salvați ٠ modificările)
- Dați clic pe butonul Next (Înainte) •

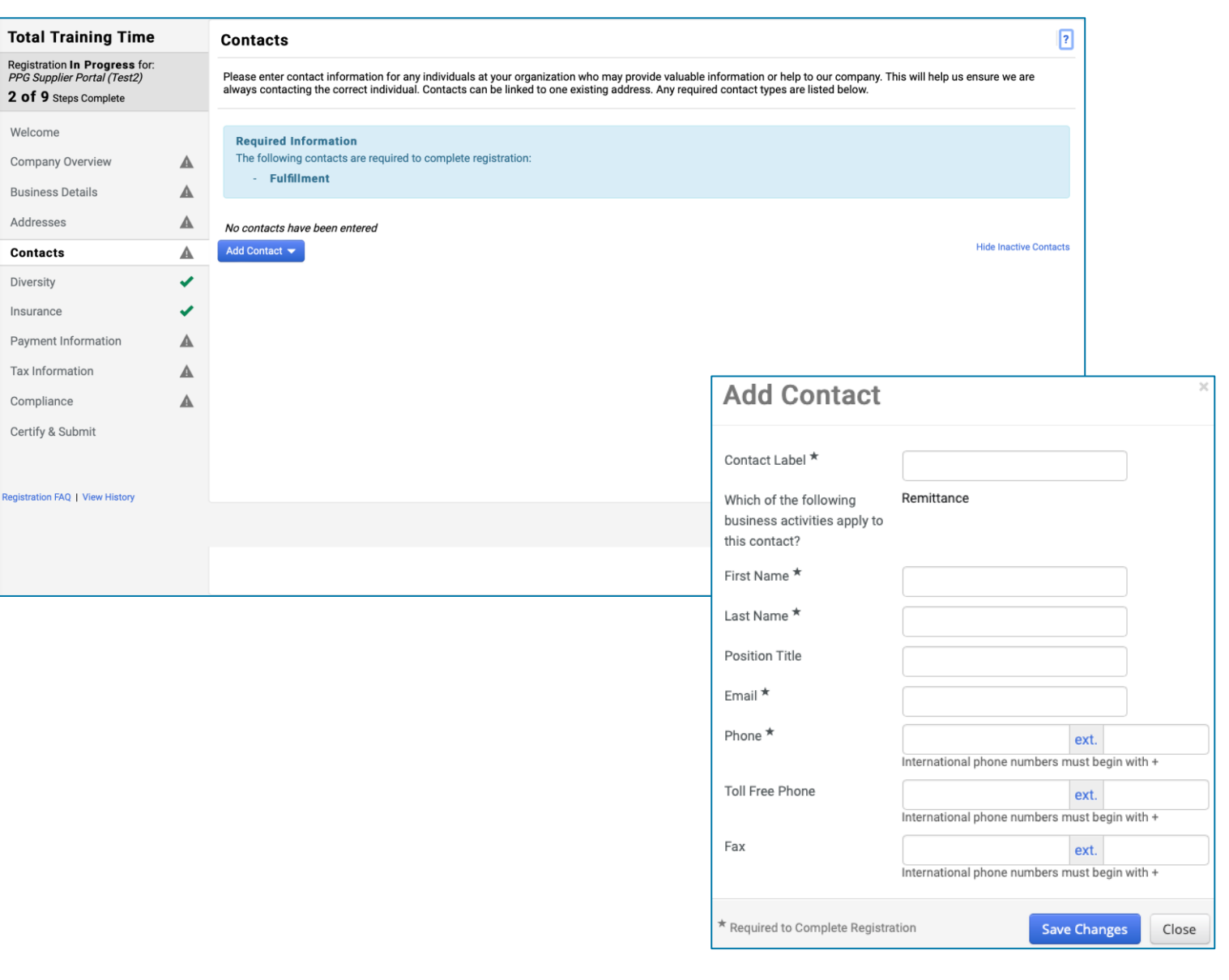

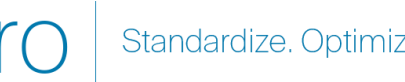

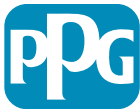

### **Pasul 9: Diversitate**

Completați detaliile Diversity (Diversitate):

Faceți clic pe butonul Add Diversity ٠ **Classification (Adăugare clasificare** diversitate)

- Selectați opțiunile Small Business ٠ **Status and Diversity Classification** (Clasificare diversitate și statut de afacere mică)
- Dați clic pe butonul **Done (Efectuat)** •
- Dați clic pe butonul Next (Înainte) •

| Total Training Time<br>Registration In Progress for:<br>PPG Supplier Portal (Test2) |   | Diversity                                                                                                    |                                                                                                    | ?                                                                                                    |            |
|-------------------------------------------------------------------------------------|---|----------------------------------------------------------------------------------------------------|----------------------------------------------------------------------------------------------------|----------------------------------------------------------------------------------------------------|------------|
| Registration In Progress for:<br>PPG Supplier Portal (Test2)                        |   |                                                                                                    |                                                                                                    | _                                                                                                    |            |
| 2 OF 9 Steps Complete                                                               |   | We believe that our company and communities benefit w<br>diverse suppliers in our purchasing process for products | hen we provide equal opportunities for diverse suppliers to compete for<br>and services that meet our requirements, we will strengthen our busin | or our business. By including qualified<br>ess position and that of our suppliers and                    |            |
| Welcome                                                                             |   | customers.<br>We actively seek suppliers that are recognized by certify                                           | ng entities and government agencies. These suppliers include small b                                                                             | usinesses and businesses that are owned                                                                  |            |
| Company Overview                                                                    | A | by veterans, minorities, members of the lesbian, gay, bise                                                        | xual, transgender and queer (LGBTQ) community, people with disabilit                                                                             | ies and women.                                                                                           |            |
| Business Details                                                                    |   | Click the butten below to abages the diversity elegatificat                                                       | ione that apply to your huginope                                                                                                    |                                                                                                    |            |
| Addresses                                                                           |   | Add Diversity Classifications                                                                                     | ions that apply to your business.                                                                                                    |                                                                                                    |            |
| Contacts                                                                            | ▲ |                                                                                                    |                                                                                                    |                                                                                                    |            |
| Diversity                                                                           | × |                                                                                                    |                                                                                                    |                                                                                                    |            |
| Insurance                                                                           | 1 |                                                                                                    |                                                                                                    |                                                                                                    |            |
| Payment Information                                                                 | ▲ | 0                                                                                                    |                                                                                                    |                                                                                                    |            |
| Tax Information                                                                     | ▲ | Sma                                                                                                    | all Business Status and Diver                                                                                                    | sity classifications                                                                                     |            |
| Compliance                                                                          | ▲ |                                                                                                    |                                                                                                    |                                                                                                    |            |
| Certify & Submit                                                                    |   | ~ No                                                                                                    | Classification                                                                                                    |                                                                                                    |            |
|                                                                                     |   | Does                                                                                                    | Not Qualify as a Small Business or Diverse Supplier (DoesNotQ                                                                                    | Qualify) Decline to Answer (DeclineAnswer)                                                               |            |
| Registration FAQ   View History                                                     |   | v Fed                                                                                                    | eral Diversity Classifications                                                                                                    |                                                                                                    |            |
|                                                                                     |   | Small                                                                                                    | Business                                                                                                    | 8(a) Business Development Program (8a)                                                                   |            |
|                                                                                     |   | HUBZ                                                                                                    | one Small Business (HUBZ)<br>e-Disabled Veteran-Owned Small Business (SDVOSB)                                                                    | Minority Owned Small Business (MOSB)<br>Small Disadvantaged Business (SDB)                               |            |
|                                                                                     |   | Vetera                                                                                                    | an-Owned Small Business (VOSB)                                                                                                    | Woman-Owned Small Business (WOSB)                                                                        |            |
|                                                                                     |   | Disab                                                                                                    | led Person-Owned Business (DOBE)                                                                                                    | Disabled Veteran Owned Business (DVBE)                                                                   |            |
|                                                                                     |   | Disad                                                                                                    | vantaged Business Enterprise (DBE)<br>ically Underutilized Business (HUB)                                                                        | <ul> <li>Historically Black College/University or Minorit</li> <li>HUBZone Enterprise (HUBZE)</li> </ul> | y Institut |
|                                                                                     |   | Lesbia                                                                                                    | an/Gay/Bisexual/Transgender Owned Business (LGBTE)<br>e Disabled Veteran (SDVB)                                                                  | <ul> <li>Minority Business Enterprise (MBE)</li> <li>Veteran Owned Business (VBE)</li> </ul>             |            |

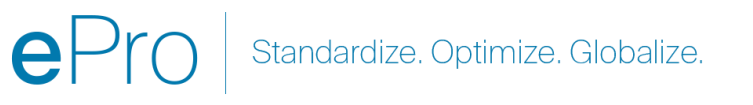

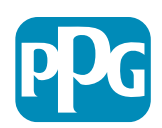

### **Pasul 10: Asigurare**

Completați detaliile pentru Insurance (Asigurare):

Faceți clic pe butonul Add Insurance • (Adăugare asigurare)

- Selectați câmpul Insurance (Asigurare) • aplicabil
- Completați detaliile obligatorii pentru • Insurance (Asigurare)
  - Policy Number\* (Număr poliță\*) ٠
  - Insurance Limit\* (Limită asigurare\*) ۲
  - Expiration Date\* (Data expirării\*)
  - **Insurance Provider\* (Furnizor** • asigurare\*)
- Dați clic pe butonul Save Changes (Salvați • modificările)
- Dați clic pe butonul Next (Înainte) ٠

| Total Training Time                                                                   |     | Insurance                                                                                                    |                                             |                                                       |              |                              | ?    |
|---------------------------------------------------------------------------------------|-----|----------------------------------------------------------------------------------------------------|---------------------------------------------|-------------------------------------------------------|--------------|------------------------------|------|
| Registration In Progress for:<br>PPG Supplier Portal (Test2)<br>2 of 9 Steps Complete |     | We want suppliers to maintain appropriate in<br>future product and service needs.                              | surance coverage. Listing your              | insurance policies helps us determine if you have     | he appropria | te level of coverage for our |      |
| Welcome                                                                               |     | If you have multiple types of insurance listed                                                                 | l under a single policy, you only r         | need to upload a copy of the Certificate of Insurance | e once.      |                              |      |
| Company Overview                                                                      |     | No Insurance has been entered.                                                                                 |                                             |                                                       |              |                              |      |
| Business Details                                                                      |     | Add Insurance 👻                                                                                                |                                             |                                                       |              |                              |      |
| Addresses                                                                             |     | Automobile Liability                                                                                           |                                             |                                                       |              |                              |      |
| Contacts                                                                              |     | Business Liability                                                                                             |                                             |                                                       |              |                              |      |
| Diversity                                                                             | ~   | Commercial Automobile Liability                                                                                |                                             |                                                       |              |                              |      |
| Insurance                                                                             | × . | Commercial General Liability                                                                                   |                                             |                                                       |              |                              |      |
| Payment Information                                                                   |     | Employers' Liability                                                                                           |                                             |                                                       |              |                              |      |
| Compliance                                                                            |     | Employment Practice Liability                                                                                  |                                             |                                                       |              |                              |      |
| Certify & Submit                                                                      |     | Errors & Omissions<br>Excess Liability                                                                         |                                             |                                                       |              |                              |      |
| oenny a oubline                                                                       |     | Fire and Marine                                                                                                |                                             |                                                       |              |                              |      |
| legistration FAQ   View History                                                       |     | General Liability Product Liability Professional Liability Property Damage Public Liability Umbrella Liability | Add Insuranc                                | Commercial General Liability                          | ×            | C Previous Nex               | rt > |
|                                                                                       |     | Workers' Compensation Other                                                                                    | Policy Number ~                             | (500.000 et l.eec                                     |              |                              |      |
|                                                                                       |     |                                                                                                    | Expiration Date *                           | mm/dd/yyyy                                            |              |                              |      |
|                                                                                       |     |                                                                                                    | Insurance Provider *                        |                                                       |              |                              |      |
|                                                                                       |     |                                                                                                    | Agent                                       |                                                       |              |                              |      |
|                                                                                       |     |                                                                                                    | Insurance Provider Phone                    | ext.<br>International phone numbers must begin with + |              |                              |      |
|                                                                                       |     |                                                                                                    | Upload Certificate of<br>Insurance <b>9</b> | Select file Drop file to attach, or browse.           |              |                              |      |
|                                                                                       |     |                                                                                                    | * Required to Complete Registra             | ation Save Changes                                    | Close        |                              |      |

Standardize. Optimize. Globalize.

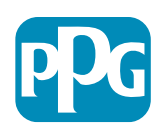

## Pasul 11: Informații de plată

Completați detaliile **Payment Informații de plată**):

- Dați clic pe Add Payment Information (Adăugați informații de plată) și selectați una dintre opțiuni: Depozit direct, card de credit, cec etc.
- Completați cerințele Payment Details (Detaliile plății) în funcție de tipul de plată selectat (de ex. Depozit direct (ACH))
  - Payment Title\*(Titlu de plată\*) numele plății
  - **Country\*(Țară\*)** țara de plată
  - Payment Type\*(Tipul de plată\*) implicit din selecția anterioară
  - **Remittance Address\*(Adresă de remitere\*)** este disponibilă selectarea din adresele create anterior
  - Electronic Remittance Email\* (E-mail pentru remitere pe cale electronică) - adresă de e-mail pentru a primi informațiile referitoare la remitere
  - Currency\*(Monedă\*) moneda de plată
- Completați detaliile necesare pentru Bank Account (Cont bancar):
  - Country\*(Țară\*) țara contului bancar
  - Bank Name\*(Numele băncii\*) numele băncii contului bancar
  - Account Holder's Name\* (Numele titularului de cont\*)
     numele și prenumele titularului contului
  - Account Type\*(Tip de cont\*) ex. Cecuri, Economii
- Dați clic pe butonul Save Changes (Salvați modificările)

Depunerea directă este metoda de plată preferată a PPG. Pe baza tării băncii, sunt solicitate detaliile relevante ale

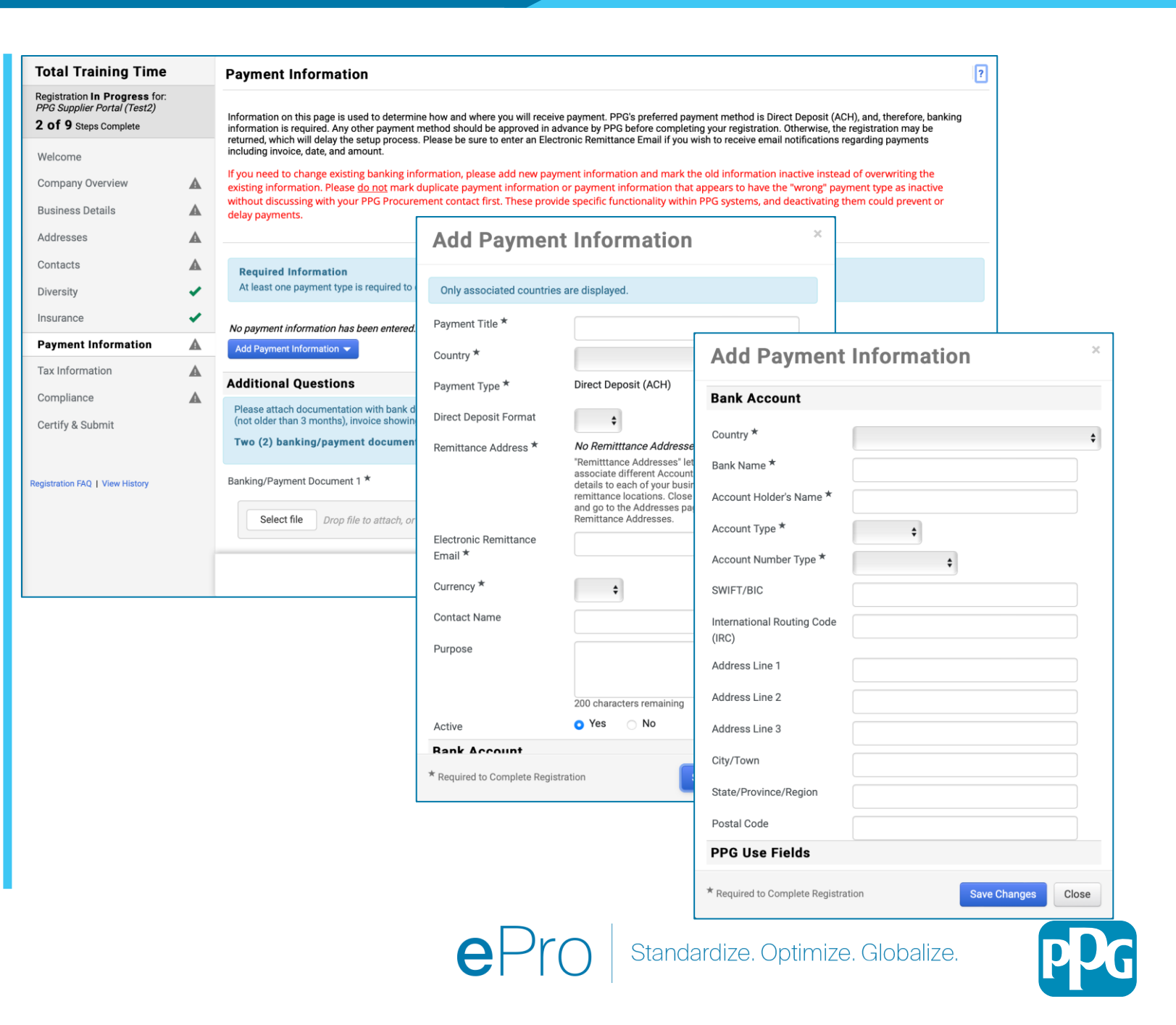

## Pasul 11: Informații de plată (continuare)

Completați detaliile pentru Additional Questions (Întrebări suplimentare):

- Adăugați Banking / Payment Documentation (Documente bancare/de plată)
  - Pentru Document 1\* (Document 1\*), dați clic pe Select file (Selectare fișier) și încărcați documentele
  - Pentru Document 2\* (Document 2\*), dați clic pe Select file (Selectare fișier) și încărcați documentele
- Dați clic pe butonul Next (Înainte)

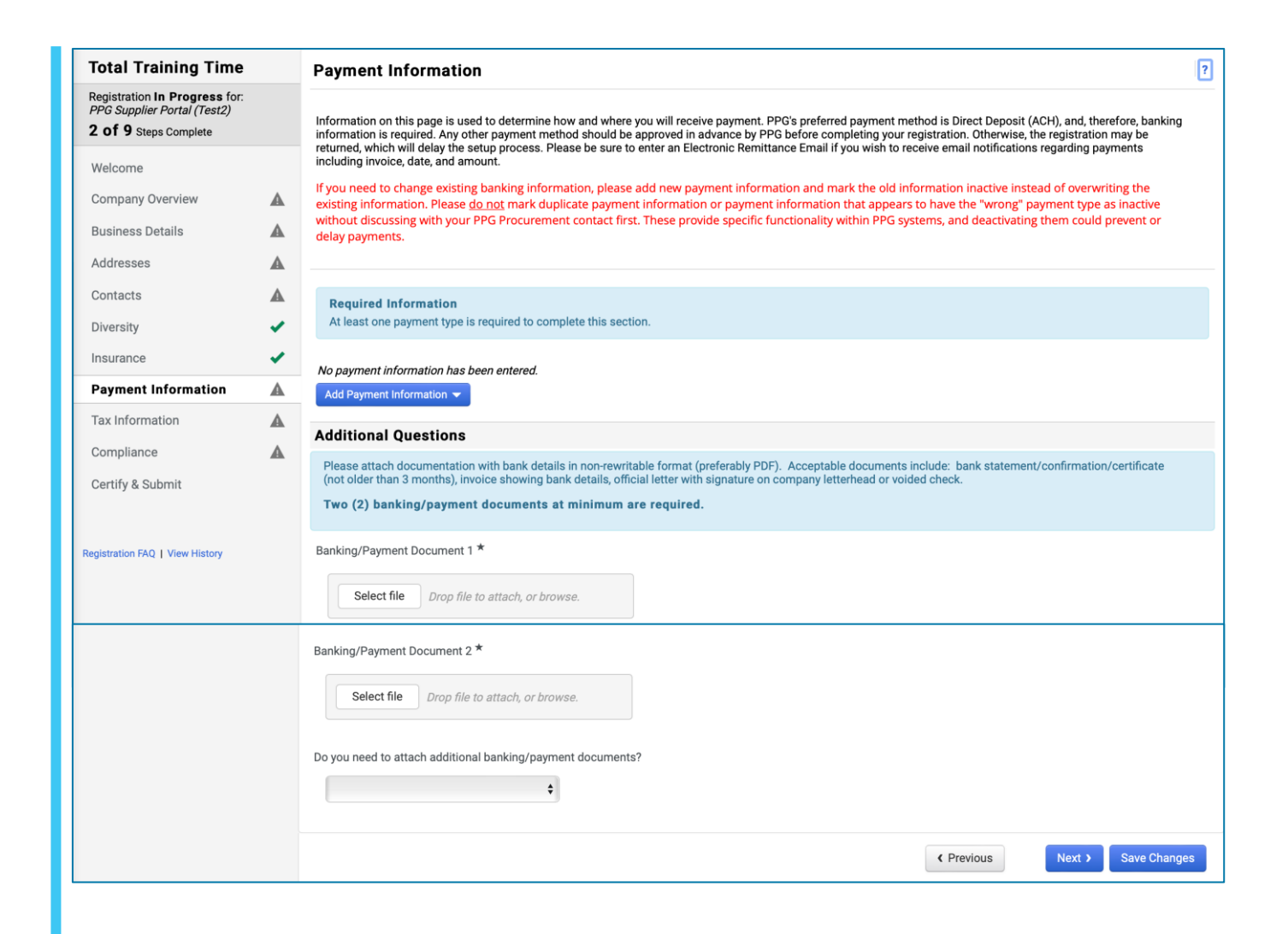

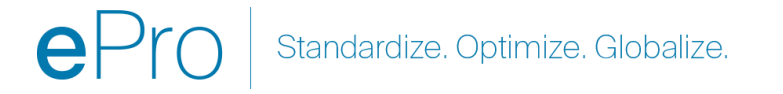

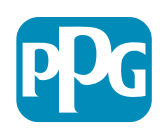

## Pasul 12: Informații fiscale

Completați detaliile **Tax Information (Informații fiscale)**:

- Dați clic pe butonul Add Tax Document (Adăugare document fiscal)
- Completați detaliile necesare pentru Tax Document (Document fiscal):
  - Tax Type\* (Tipul taxei\*) ex. W-9
  - Tax Document Name\* (Numele documentului fiscal\*) numele documentului
  - Dați clic pe butonul Save Changes (Salvați modificările)
- Dați clic pe butonul Save Changes (Salvați modificările)

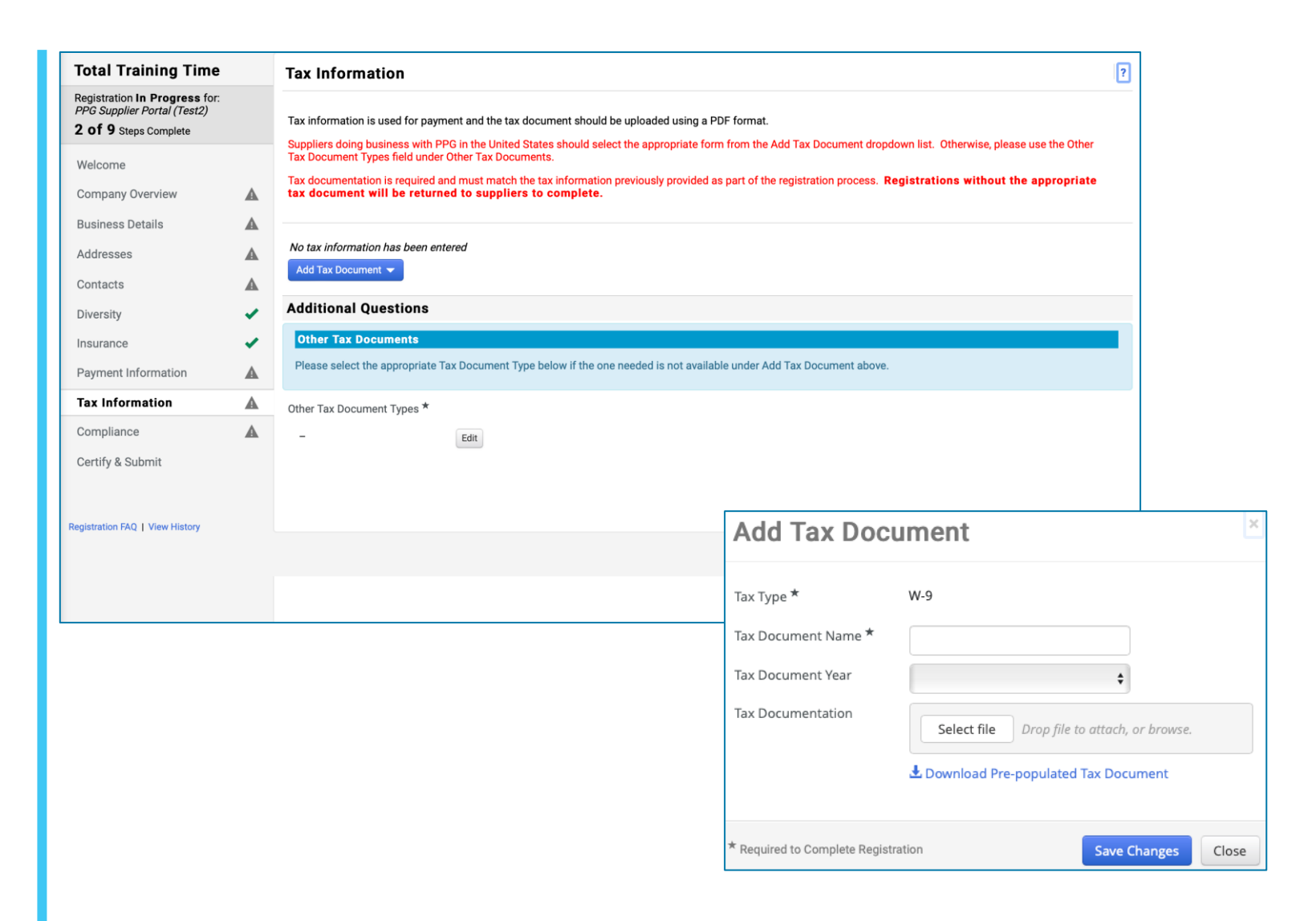

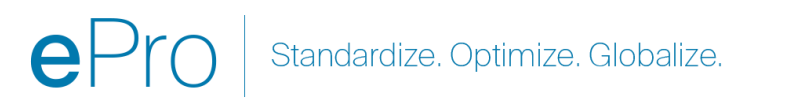

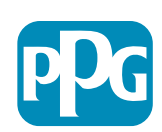

# Pasul 12: Informații fiscale (continuare)

Dacă tipul de document fiscal dorit nu apare în lista afișată de butonul Add Tax Document (Adăugare document fiscal), completați detaliile Additional Questions (Întrebări suplimentare):

- Other Tax Document Types\* (Alte tipuri de documente fiscale\*) – dați clic pe butonul Edit (Editare)
- Selectați opțiunile dorite
- Dați clic pe butonul Done (Efectuat)
- Faceți clic pe butonul Select file (Selectare fișier) pentru a încărca documentele dumneavoastră
- Dați clic pe butonul Next (Înainte)

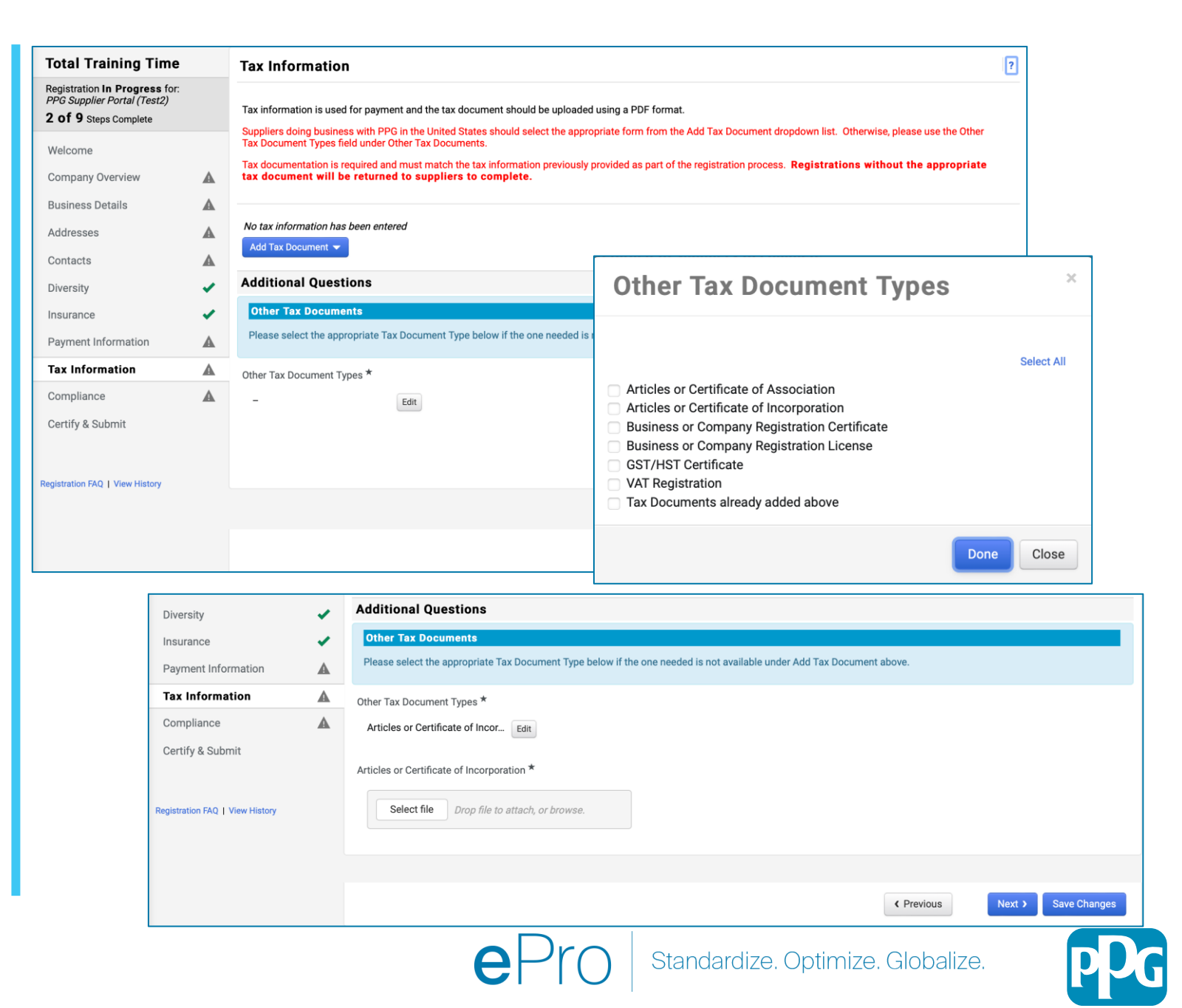

### **Pasul 13: Conformitatea**

Completați detaliile pentru **Compliance** (Conformitate):

- Faceți clic pe link pentru fiecare Policy (Politică), citiți-o cu atenție și selectați Yes (Da) sau No (Nu) pentru indicarea conformității
  - Codul de conduită global al furnizorilor PPG\*
  - Politica PPG privind sustenabilitatea furnizorilor\*
  - Cerințe de calitate pentru furnizorii de vopsele pentru industria auto PPG
- Analizați detaliile pentru Data Privacy (Confidențialitate date) și răspundeți la întrebările aferente
- Analizați detaliile pentru Certificates
   (Certificate) și răspundeți la întrebările aferente
- Dați clic pe butonul Next (Înainte)

| Total Training Time                                                                   |   | Compliance                                   |                                                                                                    |                  |
|---------------------------------------------------------------------------------------|---|----------------------------------------------|----------------------------------------------------------------------------------------------------|------------------|
| Registration In Progress for:<br>PPG Supplier Portal (Test2)<br>2 of 9 Steps Complete |   | At PPG, we believe ac<br>commitment from its | ting ethically and responsibly is simply the right thing to do and good business. PPG is committed to these principles and expects the same<br>suppliers, vendors, contractors, consultants and other providers of goods and services who do business with PPG entities worldwide.                                           |                  |
| Welcome                                                                               |   | There are three (3) se                       | ctions on this page: Policies, Data Privacy and Certificates. Please make sure you review and answer all three.                                                                                                    |                  |
| Company Overview                                                                      | A |                                              |                                                                                                    |                  |
| Business Details                                                                      |   | Policies                                     |                                                                                                    |                  |
| Addresses                                                                             | ▲ | PPG's Global Supplie                         | r Code of Conduct                                                                                                    |                  |
| Contacts                                                                              | ▲ | Please carefully read                        | and indicate compliance with PPG's Global Supplier Code of Conduct. *                                                                                                    |                  |
| Diversity                                                                             | × | Yes                                          |                                                                                                    |                  |
| Insurance                                                                             | < | O NO                                         |                                                                                                    |                  |
| Payment Information                                                                   |   | PPG's Supplier Susta                         | inability Policy                                                                                                    |                  |
| Tax Information                                                                       |   | Please carefully read                        | Data Privacy                                                                                                    |                  |
| Compliance                                                                            | A | ⊖ Yes                                        | * Personal Data = any information relating to an identified or identifiable natural person (i.e. not corporations); an identifiable natural person is one wh<br>identified directly or indirectly in particular by reference to an identifier such as a name, an identification number location data an online identifier or | to can be        |
| Certify & Submit                                                                      |   |                                              | factors specific to the physical, physiological, genetic, mental, economic, cultural, or social identity of that natural person.                                                                                                    |                  |
|                                                                                       |   | PPG's Automotive C                           | As part of your relationship with PPG, do or will you process personal data* of any of the following categories of individuals (check all that apply)? *                                                                                                    |                  |
| Registration FAQ   View History                                                       |   | Please carefully read                        | - Edit                                                                                                    |                  |
|                                                                                       |   | ⊖ Yes<br>⊖ No                                | Is personal data that you process limited to Business-to-Business contact details in order to maintain a relationship with PPG (e.g. email address or tel                                                                                                    | ephone number of |
|                                                                                       |   |                                              | PPG's employees such as procurement, sales, technical or other support staff)? *                                                                                                    |                  |
|                                                                                       |   | ★ Required to Comp                           | Ves<br>No                                                                                                    |                  |
|                                                                                       |   |                                              | Certificates                                                                                                    |                  |
|                                                                                       |   |                                              | Note that a current, valid certificate is required.                                                                                                    |                  |
|                                                                                       |   |                                              | Please check all certifications that apply. *                                                                                                    |                  |
|                                                                                       |   |                                              | - Edit                                                                                                    |                  |
|                                                                                       |   |                                              | Do you meet all IATF 16949 requirements even if not certified?                                                                                                    |                  |
|                                                                                       |   |                                              | Ves<br>No                                                                                                    |                  |
|                                                                                       |   |                                              | Do you meet the Minimum Automotive Quality Management System Requirements (MAQMSR) if not currently IATF 16949 certified?                                                                                                    |                  |
|                                                                                       |   |                                              | No                                                                                                    |                  |
|                                                                                       |   |                                              | ★ Required to Complete Registration                                                                                                    | Save Changes     |
|                                                                                       |   |                                              | epro Standardize. Optimize. Globalize.                                                                                                    | рD               |

## Pasul 14: Certificare și trimitere

Bifele verzi din meniul din stânga indică faptul că toate informațiile necesare au fost introduse în fiecare secțiune.

- Completați detaliile necesare pentru Certify & Submit (Certificare și trimitere):
  - Preparer's Initials\* (Inițiale ale pregătitorului\*) - inițiale prenume + nume, ex. BF
  - Preparer's Name\* (Numele pregătitorului\*) - prenume + nume
  - Preparer's Title\* (Titlul pregătitorului\*)ex. Proprietar
  - Preparer's Email Address\* (Adresa de e-mail a pregătitorului\*) - adresa de email
  - Certification\* (Certificare\*) bifați caseta de confirmare a faptului că informațiile furnizate sunt corecte
- Dați clic pe butonul Submit (Trimitere)
- Veți primi o notificare prin e-mail că procesul de onboarding a fost finalizat

Dacă informațiile sunt incomplete, apare un mesaj de avertizare care afișează secțiunea care necesită atenție.

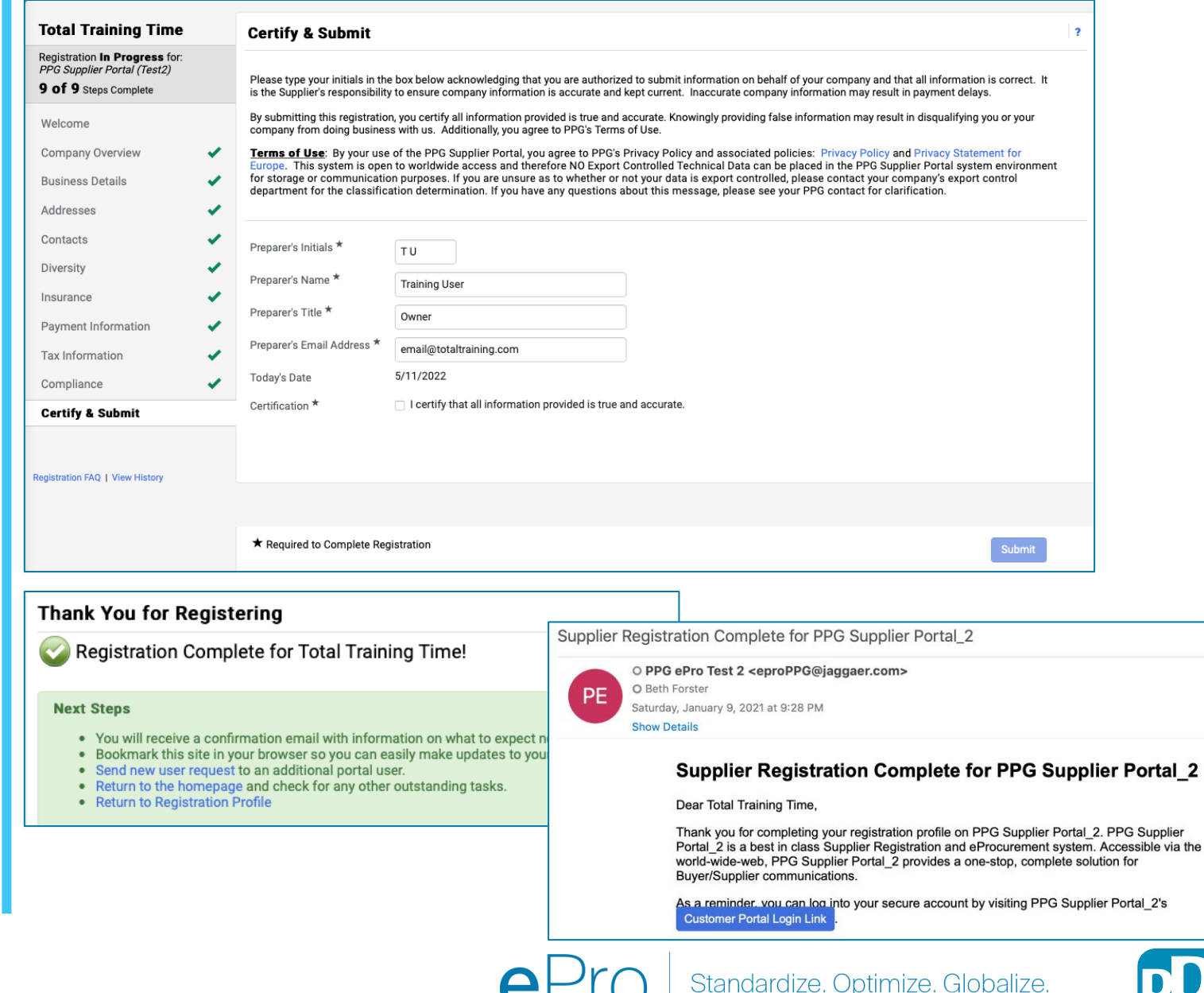